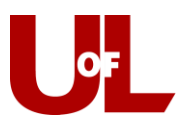

## **CardSmart Training**

## How to Create an Appointment from the Advising Center Mode

1. Select the **Advising Center** mode from the bottom right of your CardSmart home screen, and then select your Advising Center location.

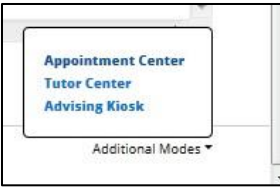

2. Enter the student's ID number or and click the student's name from the drop down results.

|             |                      |                            | Test Stude | ent                                                                                                    |  |
|-------------|----------------------|----------------------------|------------|----------------------------------------------------------------------------------------------------|--|
| Enter Stud  | ient Name<br>ervices |                            | 1          | Test Student<br>ID: 1248241<br>ttstud01@louisville.edu<br>Mathematics - BS (MATHBS)<br>Advisors: none<br>Tutors: none |  |
| Appointment | Drop-In Appointments | Scheduled Appointment List |            | Send Message<br>Schedule General Event                                                                                |  |

3. The calendar will show the current day and the list of advisors with availability that day. You can select either **First Available** to the left or a particular day and time frame. Click **Reload** to update the view each time you change the date or other parameters.

| lelo | oad<br>Reload | ded at | : 11:02 | AM |    |    |
|------|---------------|--------|---------|----|----|----|
| 0    |               | Ju     | ly 201  | 7  |    | 0  |
| Su   | Мо            | Tu     | We      | Th | Fr | Sa |
|      |               |        |         |    |    | 1  |
| 2    | з             | 4      | 5       | 6  | 7  | 8  |
| 9    | 10            | 11     | 12      | 13 | 14 | 15 |
| 16   | 17            | 18     | 19      | 20 | 21 | 22 |
| 23   | 24            | 25     | 26      | 27 | 28 | 29 |
| 30   | 31            |        |         |    |    |    |

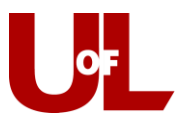

4. From this screen, you can see open appointment possibilities (times that aren't gray for that advisor or have other meetings shown) and can select an option that corresponds with the student's availability.

| · · · · · · · · · |               |
|-------------------|---------------|
|                   |               |
|                   |               |
|                   | General Event |
|                   |               |

5. Click the desired advisor and time slot and the **Create an Advisor Appointment** dialog box will open. Confirm that the information is correct and select a **Service** for the appointment.

<u>Click here to learn the UofL best practice for services</u>

| CREATE AN AL   | DVISING APPOINTMENT                 | × |
|----------------|-------------------------------------|---|
| Service:       | •                                   | * |
|                | Show All Services for this location |   |
| Organizer:     | Khotso Libe                         |   |
| Student:       | Test Student                        |   |
| When:          | Thu Jul 27, 2017                    |   |
|                | 10:00 AM - 10:30 AM                 |   |
| Save Appointme | ent Edit Details                    |   |
| 4              |                                     |   |

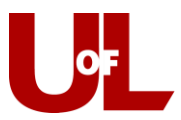

6. Click Edit Details to add information to the appointment or change the date or time.

| Service:                   |                                                   |                                 | •                         |           |  |
|----------------------------|---------------------------------------------------|---------------------------------|---------------------------|-----------|--|
|                            | Show All Services                                 | for this locati                 | on                        |           |  |
| Organizer:                 | Khotso Libe                                       |                                 |                           |           |  |
| Student:                   | Test Student                                      |                                 |                           |           |  |
| When:                      | 07/27/2017                                        | 0:00 AM                         | 10:30 AM                  |           |  |
| Comments:                  | UND, student wa                                   | ants to discus                  | s a Humanities or Philoso | phy major |  |
|                            |                                                   |                                 |                           |           |  |
|                            |                                                   |                                 |                           |           |  |
| 52 (8)                     |                                                   |                                 |                           |           |  |
| Options:                   | Student has ch                                    | ecked in for                    | appointment               |           |  |
| Options:                   | Student has ch                                    | ecked in for                    | appointment               |           |  |
| Options:                   | Student has ch<br>Send E-mail Re<br>Send Text Rem | ecked in for<br>minder<br>inder | appointment               |           |  |
| Options:<br>Save Appointme | Student has ch<br>Send E-mail Re<br>Send Text Rem | ecked in for<br>minder<br>inder | appointment               |           |  |

7. As soon as you hit **Save Appointment**, the appointment will appear on the advisor's calendar and the student will get an email. The student will also get an email reminder the evening before the appointment. A sample of the student email appears below:

| ppointment Reminder                                                                                              |
|----------------------------------------------------------------------------------------------------|
| s to remind you that an appointment has been scheduled for 06/30/2017 10:00a-11:00a. Details are included below. |
| nizer: Katie Etheridge                                                                                           |
| 3                                                                                                    |
| reer Planning                                                                                                    |
| nents:                                                                                                    |
| Etheridge: test                                                                                                  |
| tion:                                                                                                    |
| ess                                                                                                    |
| of Appointment                                                                                                   |
| /2017 10:00a-11:00a                                                                                              |
|                                                                                                    |
| a-11:00a                                                                                                    |